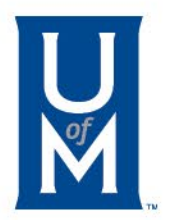

# Two-Step Verification Enrollment

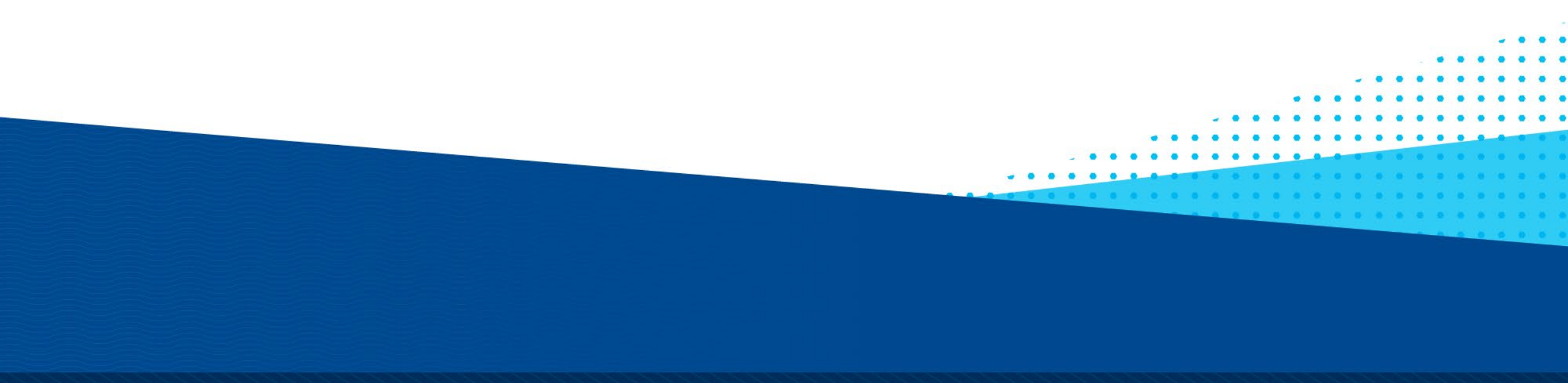

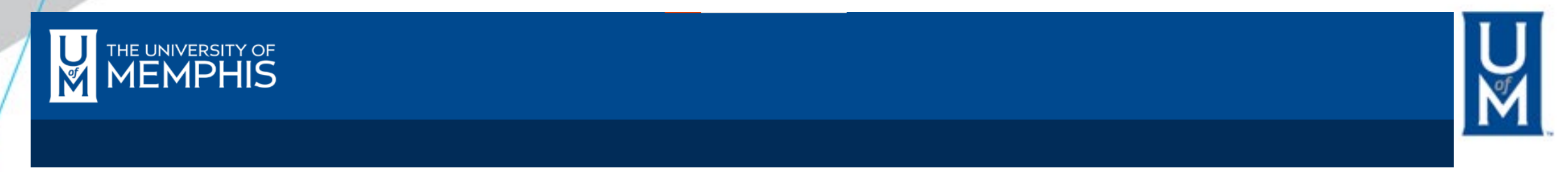

#### Go to 🔻

| myMemphis                                           | Student                  | Student Pages 👻                              | Home                                                                                                    | UofMOnline        | Employee          | Finance              | Workflow                           | Former Student                  | 🔽 umMail      | 🛔 iAM | 😧 Help | Logout |  |
|-----------------------------------------------------|--------------------------|----------------------------------------------|----------------------------------------------------------------------------------------------------|-------------------|-------------------|----------------------|------------------------------------|---------------------------------|---------------|-------|--------|--------|--|
|                                                     |                          | My Profile                                   |                                                                                                    |                   |                   |                      |                                    |                                 |               |       |        |        |  |
|                                                     |                          | My Resources                                 |                                                                                                    |                   |                   |                      |                                    |                                 |               |       |        |        |  |
| vveicome                                            |                          | My Degree                                    |                                                                                                    |                   |                   |                      |                                    |                                 |               |       |        |        |  |
|                                                     |                          | My Finances                                  | up for Duo                                                                                                    |                   |                   |                      |                                    |                                 |               |       |        |        |  |
| What is a U-Number?<br>Your U-Number is your unique |                          | Veterans                                     | ber. Wis also referred to as your University ID. Banner ID. or even your Student ID. Your U-Number is <b>U00240004</b> . |                   |                   |                      |                                    |                                 |               |       |        |        |  |
| Your University                                     | nfrmnts. A Universal Use | r ID, which is                               | also the first part of                                                                                                   | of your UofM emai | l address, is you | r username for u     | sing the computing services offere | d for students of the Universit | y of Memphis. |       |        |        |  |
|                                                     |                          |                                              |                                                                                                    |                   |                   |                      |                                    |                                 |               |       |        |        |  |
|                                                     |                          | Select "My Finances" Under the Student Pages |                                                                                                    |                   |                   |                      |                                    |                                 |               |       |        |        |  |
|                                                     |                          | Drop Down Menu Item in MyMemphis.edu         |                                                                                                    |                   |                   |                      |                                    |                                 |               |       |        |        |  |
|                                                     |                          |                                              |                                                                                                    |                   |                   |                      |                                    |                                 |               |       |        |        |  |
| Registration and Records                            |                          |                                              |                                                                                                    |                   | Fees              | , Financial Aid, and | d Scholarship                      |                                 |               |       |        |        |  |

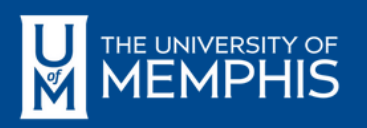

# U M

### STUDENT PAGES > MY FINANCES

| Click on TigerXpre                                                                                                    | ess                                                                                                    |
|----------------------------------------------------------------------------------------------------|----------------------------------------------------------------------------------------------------|
| myMemphis Student Student Pages - Home UofWonline Advising Employee Fina                                                                                                    | nance Workflow test 🛛 🛛 umMail 🛔 iAM 🥑 Help 🖙 Logout                                                                                                    |
| Campus Card, Bursar and TigerXpress<br><b>TigerXpress</b><br>• Access TigerXpress to view/pay fees, setup installments, direct deposits, add authorized users<br>• Trouble logging on?                                                    | Fees/Financial Aid/Scholarship  Show my Account Balance  Fee Deadlines  Refund Dates  Ways to Pay  Pay my Bill                                                        |
| Access the Bursar's web site for more information about paying and understanding fees and payment deadlines     Campus Card                                                                                                    | Granting Access to Parents/Authorized Users     Need help?  New Financial Aid requirements can be added after existing requirements are satisfied.  Check here often. |
| <ul> <li>Add money to your Campus Card (not available on mobile devices), view transactions, view meal plan information (if applicable) and deactivate/reactivate your Campus Card.</li> <li>On Campus Dining &amp; Meal Plans</li> </ul> | 2223 (applies to Fall 2022, Spring 2023 and Summer 2023) <ul> <li>View Financial Aid Requirements and Information</li> </ul> Requirements for Aid Year:               |
|                                                                                                    | Financial Aid Requirements for Academic Year 2223<br>First time Borrowers must complete loan entrance counseling 🗸 🛈<br>Yes to Title IV Authorization 🖌 📭             |

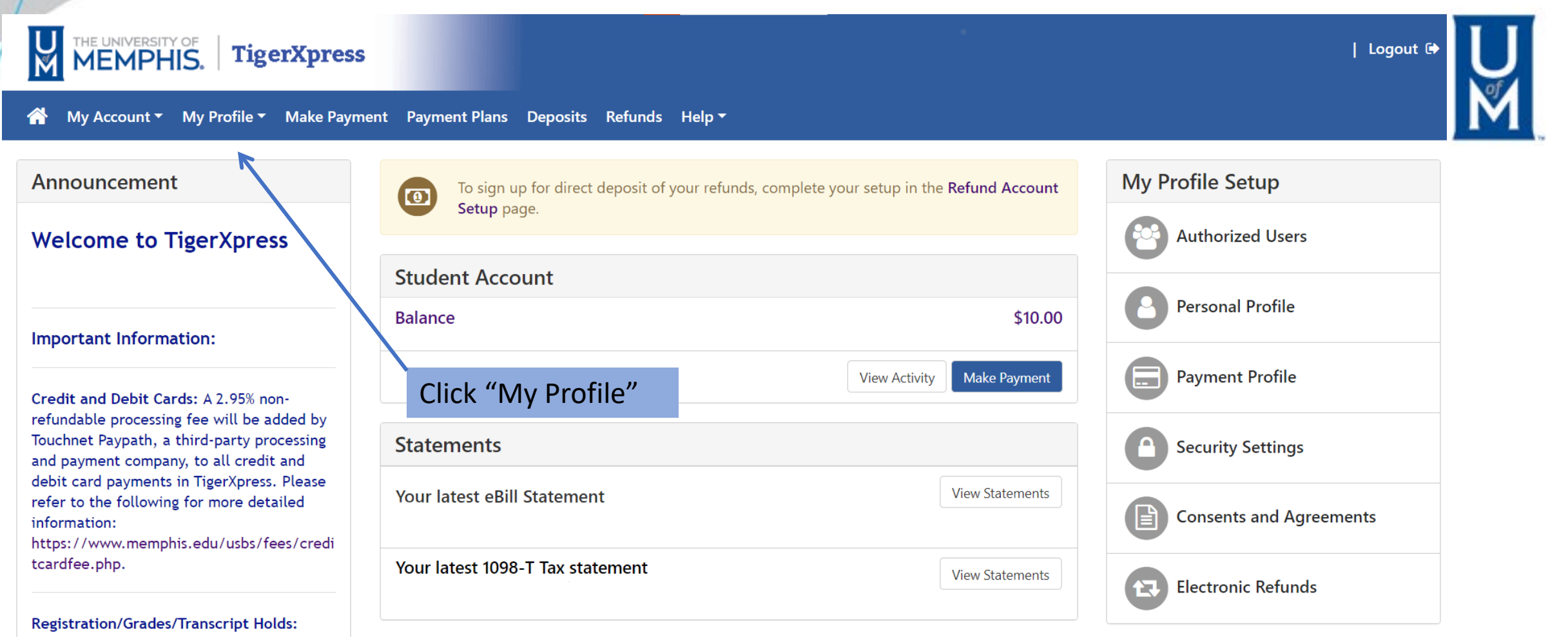

Once you have paid your account balance in

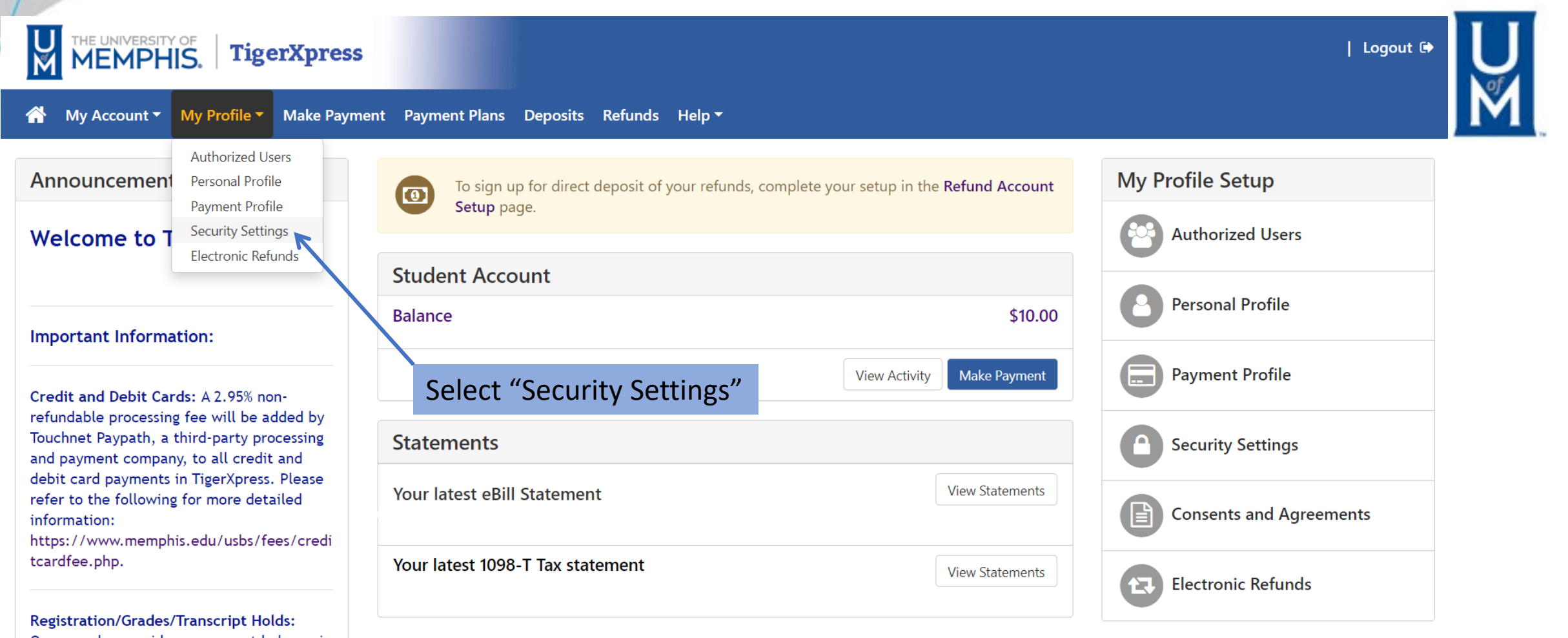

Once you have paid your account balance in

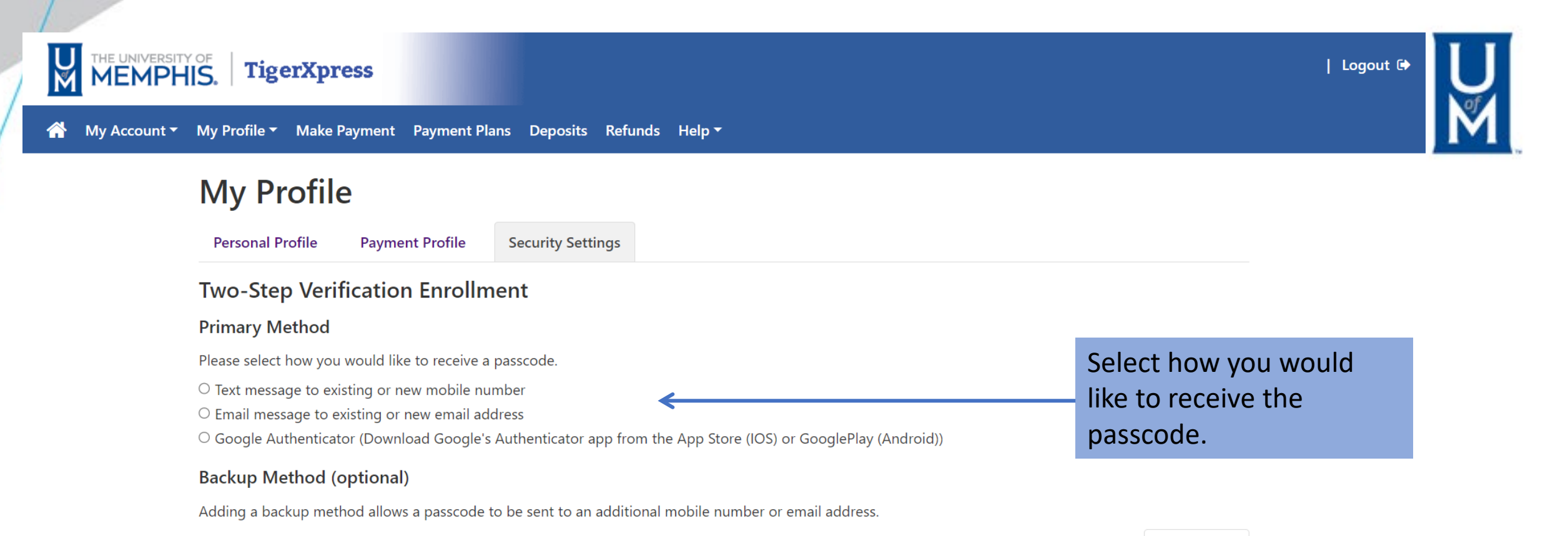

Logged in as:

## My Profile

| Personal Profile                                                                                                    | Payment Profile      | Security Settings                       |                         | When choosing Toxt Massage:            |  |  |  |  |
|----------------------------------------------------------------------------------------------------|----------------------|-----------------------------------------|-------------------------|----------------------------------------|--|--|--|--|
| Two-Step Verific                                                                                                    | ation Enroll         | ment                                    |                         | Click the flag icon and Choose         |  |  |  |  |
| Primary Method                                                                                                    |                      |                                         |                         |                                        |  |  |  |  |
| Please select how you we                                                                                                    | ould like to receive | a passcode.                             |                         | which country your phone is            |  |  |  |  |
| Text message to existing to exist in the second second | ng or new mobile     | number                                  |                         | registered under.                      |  |  |  |  |
| New mobile number                                                                                                    |                      | +1 76                                   | Send Code               |                                        |  |  |  |  |
| ○ Email message to exist                                                                                                    | ting or new email    | Taiwan<br>Tajikistan                    | *                       |                                        |  |  |  |  |
| O Google Authenticator (Download Goog                                                                                                    |                      | Tanzania<br>Thailand                    | p Store (IOS) or Google | p Store (IOS) or GooglePlay (Android)) |  |  |  |  |
| Backup Method (op                                                                                                    | tional)              | Timor-Leste                             |                         |                                        |  |  |  |  |
| Adding a backup method allows a passco                                                                                                    |                      | Tokelau                                 | ile number or email add | dress.                                 |  |  |  |  |
|                                                                                                    |                      | Trinidad and Tobago<br>Tristan da Cunha |                         | Setup Method                           |  |  |  |  |
|                                                                                                    |                      | Tunisia<br>Turkey<br>Turkmenistan       |                         |                                        |  |  |  |  |
|                                                                                                    |                      | Turks and Caicos Islands                |                         |                                        |  |  |  |  |
|                                                                                                    |                      | Tuvalu<br>Uganda                        |                         |                                        |  |  |  |  |
|                                                                                                    |                      | Ukraine                                 |                         |                                        |  |  |  |  |
|                                                                                                    |                      | United Kingdom                          |                         |                                        |  |  |  |  |
|                                                                                                    |                      | United States                           |                         |                                        |  |  |  |  |

| Logout 🕀

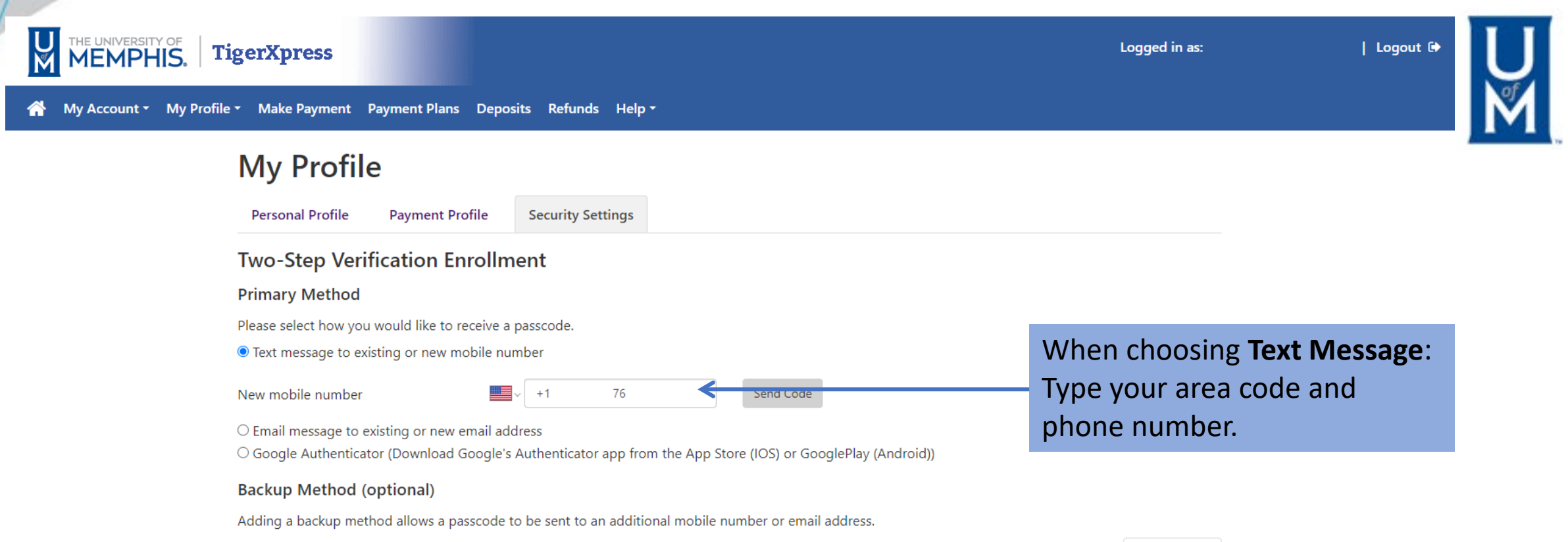

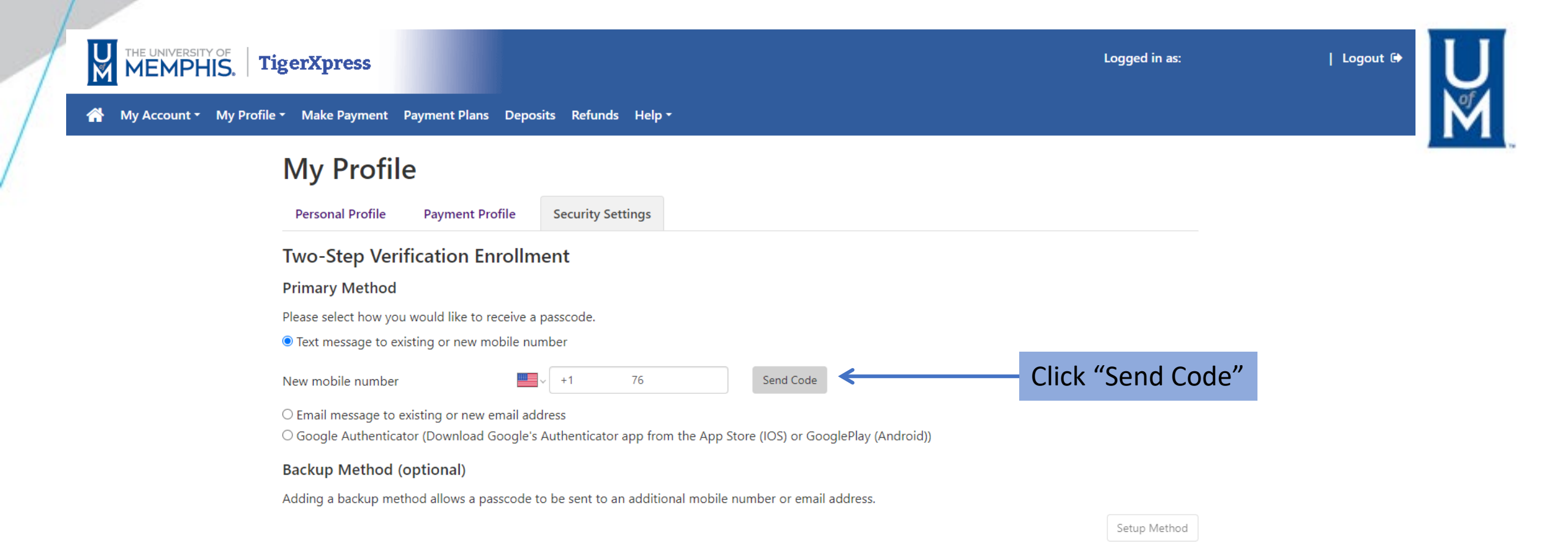

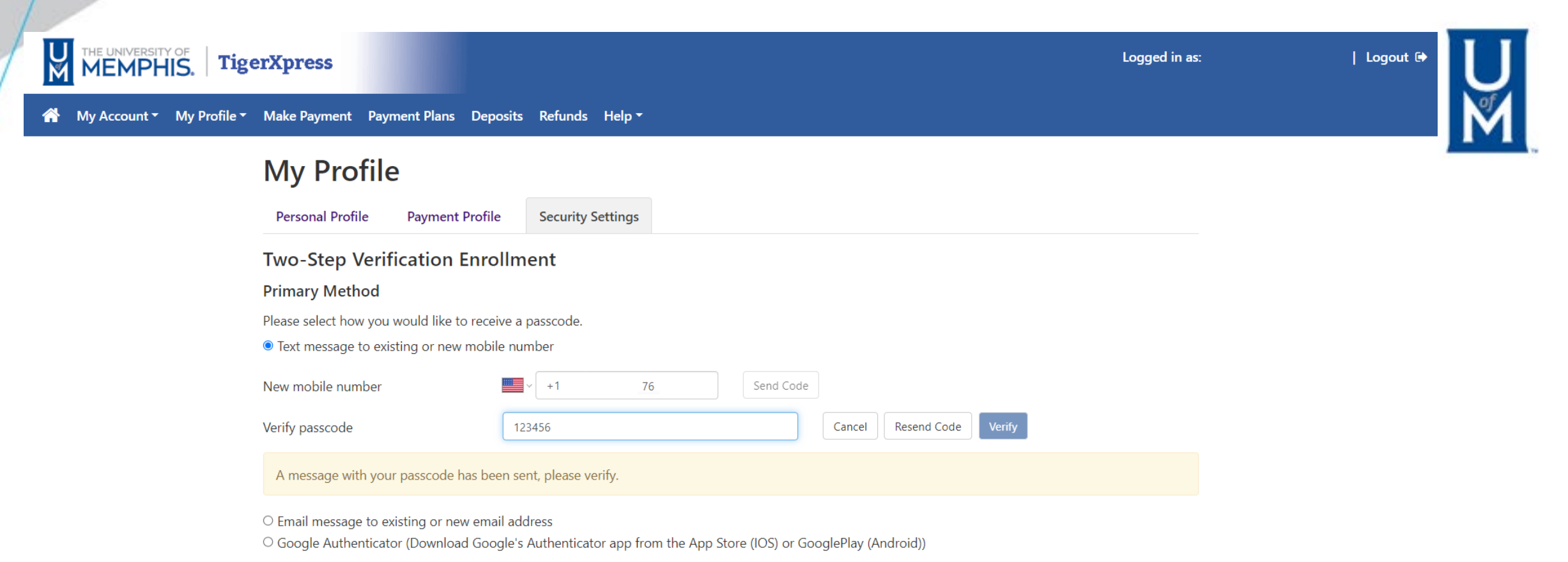

### Backup Method (optional)

Adding a backup method allows a passcode to be sent to an additional mobile number or email address.

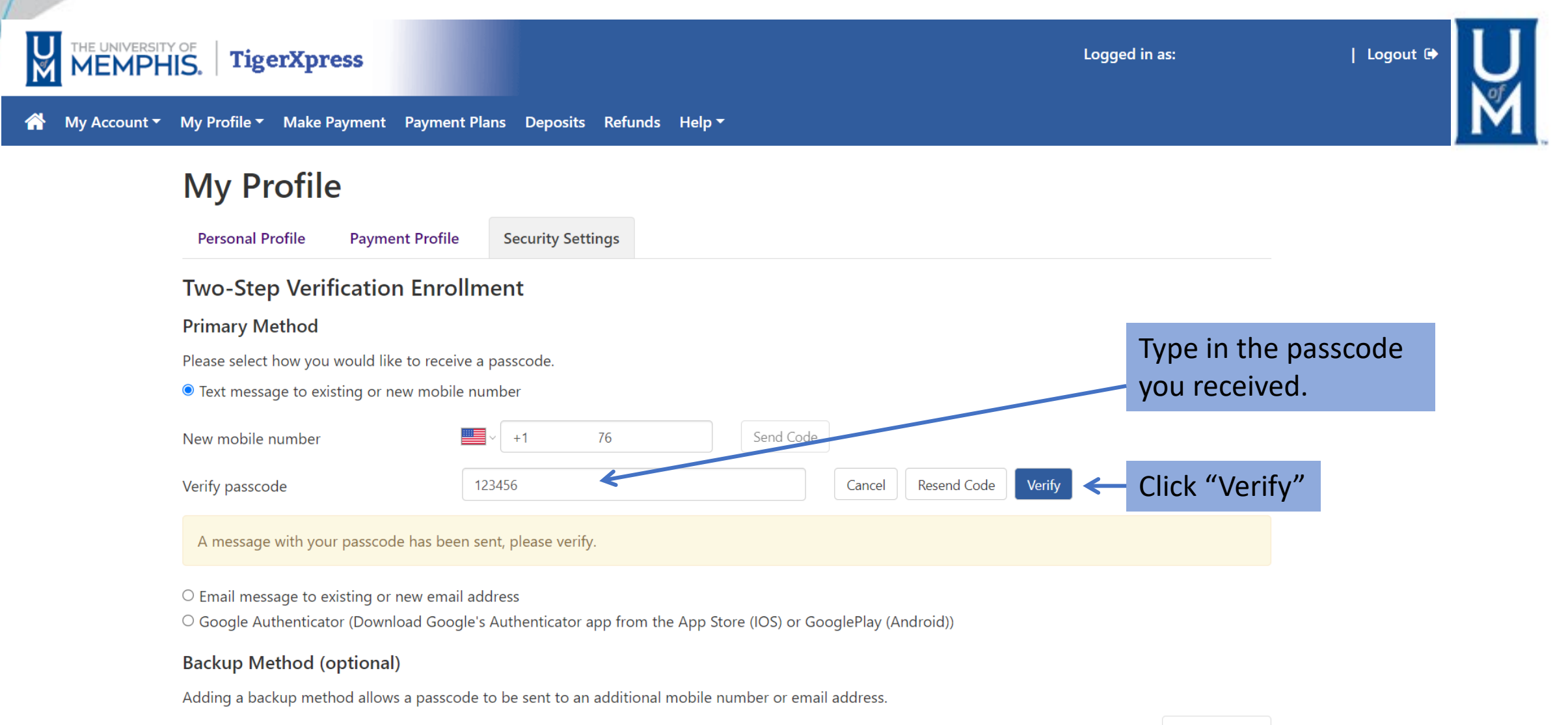

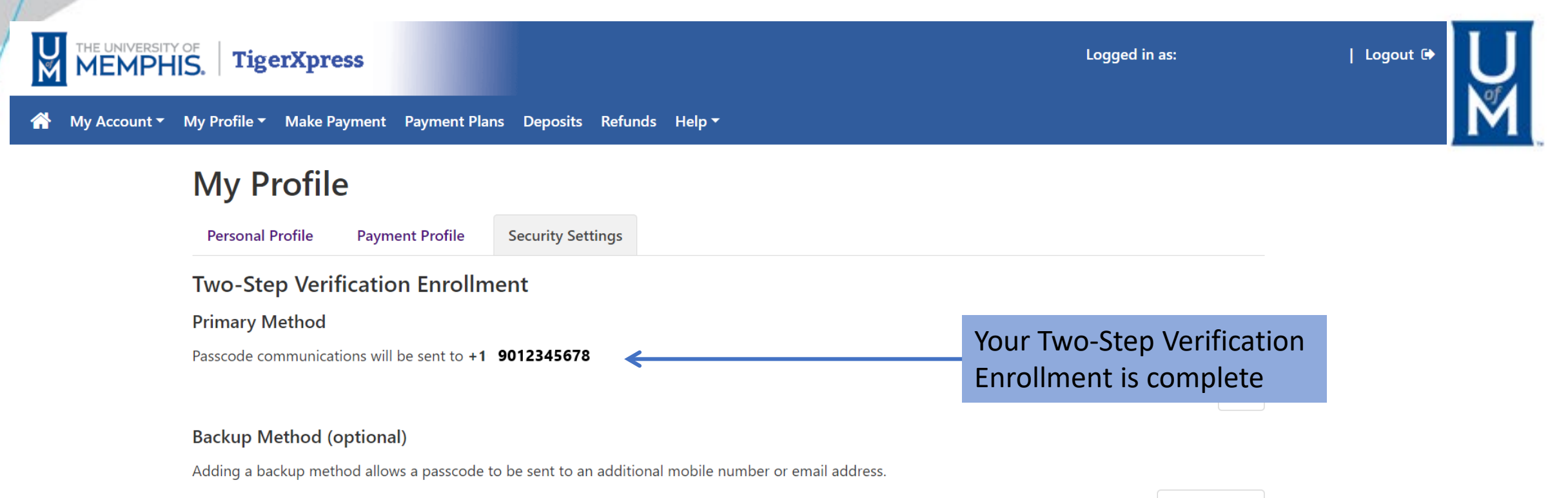